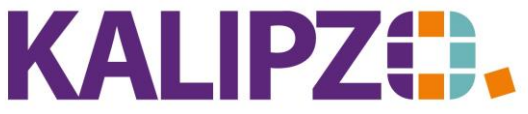

## Betriebswirtschaftliche Software für Handel • Handwerk • Gastronomie • Dienstleistungen

#### **Buchungen mit Hinweisen**

Um eine interne Abstimmung aller Buchungen zu vereinfachen, gibt es ein Feld Bearbeitungshinweise nun bei jeder Buchung. Dieses Feld kann auch bei automatisch erzeugten Buchungen geändert werden. Eine Übermittlung via DATEV oder eine Ausgabe auf irgendeiner Liste ist bewusst nicht vorgesehen.

### Übersicht aller Buchungen mit Hinweisen

Um alle Buchungen mit Bearbeitungshinweisen aufzurufen, wählen Sie im Menü Buchhaltung/Buchungen bearbeiten/mit Hinweisen aus.

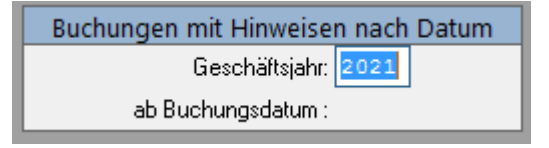

Nun können Sie das Geschäftsjahr sowie das Buchungsdatum, ab welchem die Buchungen angezeigt werden sollen, wählen.

Anschließend sehen Sie alle Buchungen, die interne Hinweise enthalten.

#### Hinweise hinterlegen

Sie können Bearbeitungshinweise zu Buchungen überall hinterlegen, wo Ihnen der Button **Buchung ändern** zur Verfügung steht.

Beispielsweise im Menü Buchhaltung/Buchungen bearbeiten/nach Buchungsnr. oder

Buchhaltung/Buchungen bearbeiten/nach Buchungsdatum haben Sie dazu die Möglichkeit, aber auch über die Buchungen nach Kontierung oder Buchungen nach Deb./Kred.

| Buchungen Geschäftsjahr 2020 nach Buchungsnummer |             |         |                                |              |                  |          |                           |                   |             |                 |            |             |          |
|--------------------------------------------------|-------------|---------|--------------------------------|--------------|------------------|----------|---------------------------|-------------------|-------------|-----------------|------------|-------------|----------|
| Buch.Nr. Buch.datu                               | im Sollk. H | labenk. | Betrag Adressat, Geschäftsp    | artner       | Deb./Kred. A     | dr. Dok. | Bemerkung                 |                   | E           | Bearbeitungshin | weis Fälli | g.datum Inv | ental 🔨  |
| 54 05.10.202                                     | 0 3980      | 4000    | 0,00 Auftrag Nr. 3             |              | 140007           | 0.       | Preis fehlt für Art. 3002 | 2, K'st. fs01/fs0 | 1           |                 | 05.1       | 10.2020     |          |
| 55 05.10.202                                     | 0 1410      | 8010    | 17,24 Testkunde 2, Uwe         |              | 140007           | 0.       | Rg.Nr. 2020/000001        |                   |             |                 | 15.1       | 10.2020     |          |
| 56 05.10.202                                     | 0 1410      | 1775    | 2,76 Testkunde 2, Uwe          |              | 140007           | 0.       | Mwst. zu Buchung Nr.      | 55                |             |                 | 15.1       | 10.2020     |          |
| 57 05.10.202                                     | 0 1200      | 1410    | 100,00 Testkunde 2, Uwe        |              | 140007           | 0 -      |                           |                   |             |                 | 05.1       | 10.2020     |          |
| 58 05.10.202                                     | 0 1410      | 8010    | 344,83 Testkundin 2, Natalie   |              | 140005           | 0.       | Rg.Nr. 2020/000002        |                   |             |                 | 15.1       | 10.2020     |          |
| 59 05.10.202                                     | 0 1410      | 1775    | 55,17 Testkundin 2, Natalie    |              | 140005           | 0.       | Mwst. zu Buchung Nr.      | 58                |             |                 | 15.1       | 10.2020     |          |
| 60 05.10.202                                     | 0 1410      | 1710    | 150,00 Testkundin 2, Natalie   |              | 140005           | 0 -      | Anzahlung Rg.Nr. 2020     | )/000002          |             |                 | 05.1       | 10.2020     |          |
| 61 05.10.202                                     | 0 1710      | 1410    | 150,00 Testkundin 2, Natalie   |              | 140005           | 0 -      | Anzahlung Rg.Nr. 2020     | )/000002          |             |                 | 15.1       | 10.2020     |          |
| 62 05.10.202                                     | 0 1000      | 1410    | 550,00 Testkundin 2, Natalie   |              | 140005           | 0.       |                           |                   |             |                 | 05.1       | 10.2020     |          |
| 63 05.10.202                                     | 0 1410      | 1000    | 400,00 Testkundin 2, Natalie   |              | 140005           | 0 -      | Restbetrag nicht zugeo    | rdnet zu Buch.r   | nr. 62      |                 | 05.1       | 10.2020     |          |
| 64 05.10.202                                     | 0 1410      | 8010    | 22,41 Testkunde 2, Uwe         |              | 140007           | 0.       | Rg.Nr. 2020/000003        |                   |             |                 | 15.1       | 10.2020     |          |
| 65 05.10.202                                     | 0 1410      | 1775    | 3,59 Testkunde 2, Uwe          |              | 140007           | 0.       | Mwst. zu Buchung Nr.      | 64                |             |                 | 15.1       | 10.2020     |          |
| 66 05.10.202                                     | 0 1410      | 8400    | 302,52 Testkunde, Martin       |              | 140004           | 0.       | Rg.Nr. 2020/000004        |                   |             |                 | 15.1       | 10.2020     |          |
| 67 05.10.202                                     | 0 1410      | 1776    | 57,48 Testkunde, Martin        |              | 140004           | 0.       | Mwst. zu Buchung Nr.      | 66                |             |                 | 15.1       | 10.2020     |          |
| 68 05.10.202                                     | 0 1000      | 1000    | 0,00                           |              | 0                | 0.       |                           |                   |             |                 | 15.1       | 10.2020     |          |
| 69 05.10.202                                     | 0 1000      | 1000    | 0,00                           |              | 0                | 0.       | Mwst. zu Buchung Nr.      | 68                |             |                 | 15.1       | 10.2020     |          |
| 70 05.10.202                                     | 0 1000      | 1000    | 0,00 Gelöscht durch Admir      | 1 IIII       | 0                | 0.       | Anzahlung Rg.Nr. 2020     | )/000005          |             |                 | 05.1       | 10.2020     |          |
| 71 05.10.202                                     | 0 1000      | 1000    | 0,00 Gelöscht durch Admir      | 1            | 0                | 0.       | Anzahlung Rg.Nr. 2020     | )/000005          |             |                 | 15.1       | 10.2020     |          |
| 72 05.10.202                                     | 0 1410      | 8010    | 689,66 Firma xy                |              | 140008           | 0.       | Rg.Nr. 2020/000006        |                   |             |                 | 15.1       | 10.2020     |          |
| 73 05.10.202                                     | 0 1410      | 1775    | 110,34 Firma xy                |              | 140008           | 0.       | Mwst. zu Buchung Nr.      | 72                |             |                 | 15.1       | 10.2020     |          |
| 74 05.10.202                                     | 0 1410      | 1710    | 400,00 Firma xy                |              | 140008           | 0.       | Anzahlung Rg.Nr. 2020     | )/000006          |             |                 | 05.1       | 10.2020     |          |
| 75 05.10.202                                     | 0 1710      | 1410    | 400,00 Firma xy                |              | 140008           | 0 -      | Anzahlung Rg.Nr. 2020     | )/000006          |             |                 |            | 0.2020      |          |
| 76 24.11.202                                     | 0 1410      | 8010    | 258,62 Testkunde, Martin, El   | eonora       | 140004           | 1.       | Rg.Nr. 2020/000007        |                   |             |                 | 04.1       | 12.2020     | ≡        |
| 77 24.11.202                                     | 0 1410      | 1775    | 41,38 Testkunde, Martin, El    | eonora       | 140004           | 1.       | Mwst. zu Buchung Nr.      | 76                |             |                 | 04.1       | 12.2020     |          |
| 78 24.11.202                                     | 0 1410      | 8010    | 4.926,72 Testkundin 2, Natalie |              | 140005           | 0 -      | Rg.Nr. 2020/000008        |                   |             |                 | 24.1       | 12.2020     |          |
| 79 24.11.202                                     | 0 1410      | 1775    | 788,28 Testkundin 2, Natalie   |              | 140005           | 0.       | Mwst. zu Buchung Nr.      | 78                |             |                 | 24.1       | 12.2020     |          |
| 80 24.11.202                                     | 0 1410      | 8010    | 22,41 Testkunde 2, Uwe         |              | 140007           | 0.       | Rg.Nr. 2020/000009        |                   |             |                 | 04.1       | 12.2020     |          |
| 81 24.11.202                                     | 0 1410      | 1775    | 3,59 Testkunde 2, Uwe          |              | 140007           | 0.       | Mwst. zu Buchung Nr.      | 80                |             |                 | 04.1       | 12.2020     | ~        |
| <                                                |             |         |                                |              | · · · · ·        |          |                           |                   |             |                 |            |             | >        |
| Neue Buchung [                                   | auerbuchung | g Buchu | ing ändern Buchung anzeigen    | Kontierung B | eleg nachdrucken | Zuord    | nung Liste drucken        | Dokumente         | Textsuche B | ereich löschen  |            | Neue S      | elektion |
|                                                  |             |         |                                |              |                  |          |                           |                   |             |                 |            | Ve          | erlassen |
|                                                  |             |         |                                |              |                  | _        |                           |                   |             |                 |            |             |          |

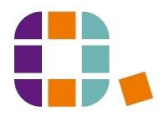

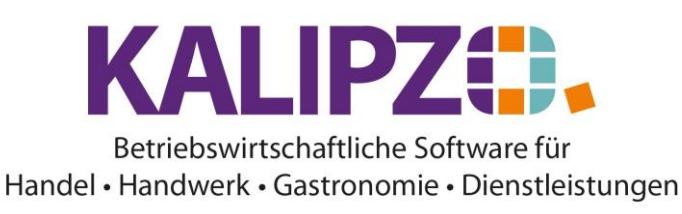

Finden Sie bei der Kontrolle eine Buchung, die Sie nicht abschließend verifizieren können, markieren Sie diese und wählen den Button **Buchung ändern**.

Wenn die Buchung wie in diesem Beispiel automatisch erzeugt wurde, kommt eine Kontrollabfrage.

|          | Kontrollabfrage                               |  |
|----------|-----------------------------------------------|--|
| <u> </u> | Buchung automatisch erzeugt! Wirklich ändern? |  |
| -        | Ja Nein                                       |  |

In diesem Falle drücken Sie Ja.

| Buchung ändern    |                                         |                           |                       |                        |                |  |  |  |
|-------------------|-----------------------------------------|---------------------------|-----------------------|------------------------|----------------|--|--|--|
| Geschäftsjahr:    | 2020                                    | Buchungsdatum: 05.10.2020 | Buchungsnr.: 75       |                        |                |  |  |  |
| Soll-Konto-Nr.:   | 1710                                    | Gutscheinverkauf          | Haben-Konto-Nr.: 1410 | Forderungen aus L.u.L. |                |  |  |  |
| Betrag:           | 400,00                                  |                           |                       |                        |                |  |  |  |
| Deb/KredNr.:      | 140008                                  | Adressnummer: 0           | Adressat: Firma xy    |                        | Langtext: Nein |  |  |  |
| Bemerk. (kurz):   |                                         |                           |                       |                        |                |  |  |  |
| Bemerkung:        | Bemerkung: Anzahlung Rg.Nr. 2020/000006 |                           |                       |                        | ^              |  |  |  |
|                   |                                         |                           |                       |                        |                |  |  |  |
|                   |                                         |                           |                       |                        | ~              |  |  |  |
| Bearb.hinweis:    | I                                       |                           |                       |                        |                |  |  |  |
| Fälligkeitsdatum: | 15.10.2                                 | 020 Inventarnummer: 0     |                       |                        |                |  |  |  |

| Buchung ändern                                                                      |            |                                                  |                       |                        |                |  |  |  |
|-------------------------------------------------------------------------------------|------------|--------------------------------------------------|-----------------------|------------------------|----------------|--|--|--|
| Geschäftsjahr:                                                                      | 2020       | Buchungsdatum: 05.10.2020                        | Buchungsnr.: 75       |                        |                |  |  |  |
| Soll-Konto-Nr.:                                                                     | 1710       | Gutscheinverkauf                                 | Haben-Konto-Nr.: 1410 | Forderungen aus L.u.L. |                |  |  |  |
| Betrag:                                                                             | 400,00     |                                                  |                       |                        |                |  |  |  |
| Deb/KredNr.:                                                                        | 140008     | Adressnummer: 0                                  | Adressat: Firma xy    |                        | Langtext: Nein |  |  |  |
| Bemerk. (kurz):                                                                     |            |                                                  |                       |                        |                |  |  |  |
| Bemerkung:                                                                          | Anzahlung  | Rg.Nr. 2020/000006                               |                       |                        | ^              |  |  |  |
| Bearb binweis:                                                                      | Hier haben | Sie die Mödlichkeit, offene Fragen zu hinterlege | n                     |                        |                |  |  |  |
| DearD.riiriweis.                                                                    | The Habert | Sie die Moglienkeit, onene magen zu hinkenege    |                       |                        |                |  |  |  |
| Fälligkeitsdatum: 15.10.2020 Inventamummer: 0   or 190004 110.10.20200 110.10.20201 |            |                                                  |                       |                        |                |  |  |  |

# Speichern Sie den Hinweis mit F2.

Anschließend finden Sie diese Buchung unter <u>Buchungen mit Hinweisen (s.o.)</u>.

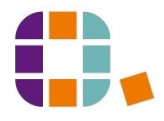